## 東南旅遊 B2B【同業確認單】及【代轉】功能操作說明

網址:https://b2b.settour.com.tw/b2b/index.html

## 1. 登入 B2B 後,點選機票,然後往下滑,找到訂單查詢選項

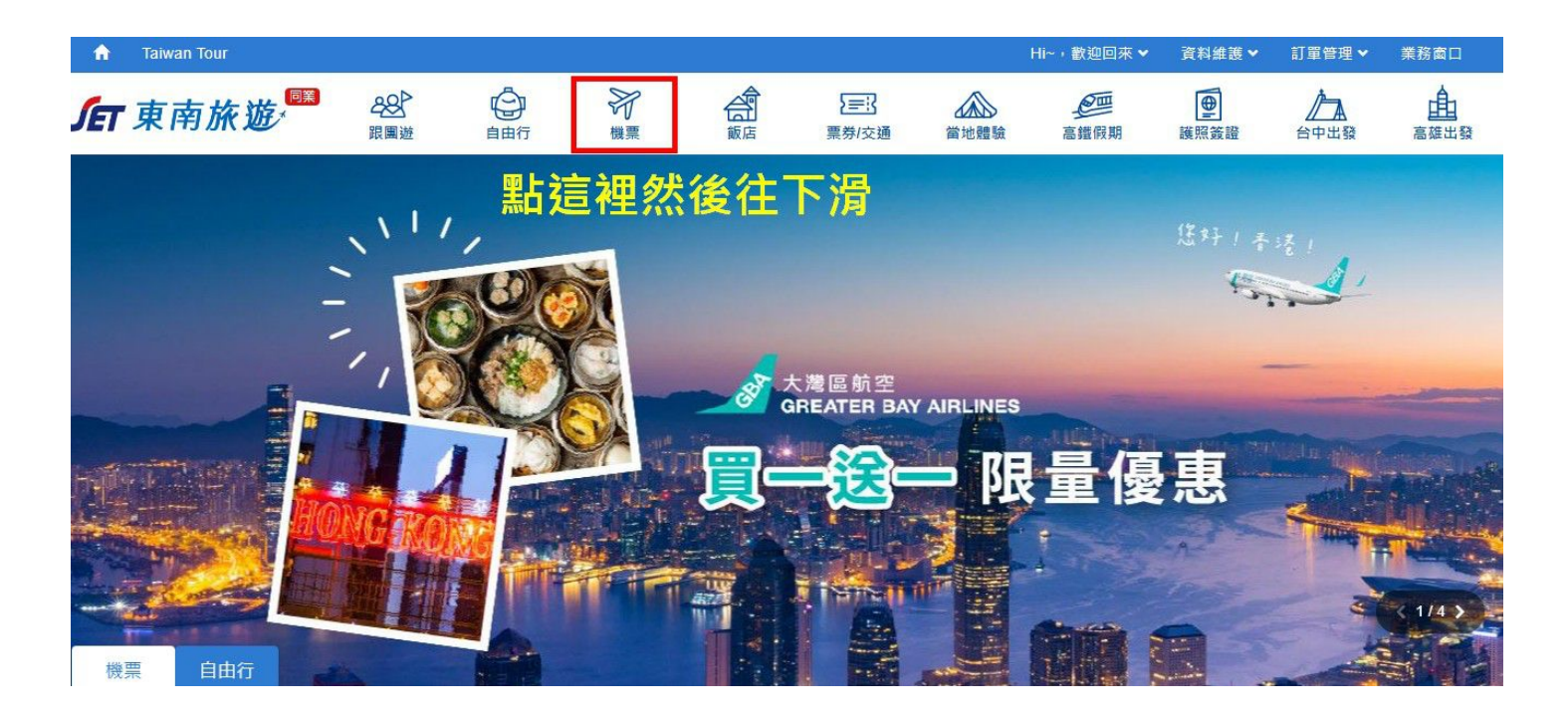

## 2. 點選機票訂單查詢,進入畫面

| 國際機票                |                     |                                                                                                    |            |                 |         | 熱搜:東京 上海 曼       | 谷 新加坡 澳洲 |  |  |  |  |  |  |
|---------------------|---------------------|----------------------------------------------------------------------------------------------------|------------|-----------------|---------|------------------|----------|--|--|--|--|--|--|
| <sup>航程</sup><br>來回 | <sup>出發</sup><br>桃園 | 抵達<br>➡ 請輸入                                                                                                    | 選擇目的地      | 去程<br>2023/12/1 | 3       | 回程<br>2023/12/18 | 搜尋       |  |  |  |  |  |  |
| 航空公司不拘 🔻            | ✔ 只查直飛              |                                                                                                    |            |                 |         |                  |          |  |  |  |  |  |  |
|                     |                     |                                                                                                    |            |                 |         |                  |          |  |  |  |  |  |  |
| 快速功能                |                     |                                                                                                    |            |                 |         |                  |          |  |  |  |  |  |  |
|                     | 下單叫票 >              | 機票訂單查詢 >                                                                                                    | 機票退票申請 >   | 機票退票查詢 >        | 報名單管理 > | 機票對帳單查詢♪         |          |  |  |  |  |  |  |
| 點此進入訂單畫面            |                     |                                                                                                    |            |                 |         |                  |          |  |  |  |  |  |  |
| ■ 最新促銷              |                     |                                                                                                    |            |                 |         |                  |          |  |  |  |  |  |  |
| <b>1</b> 28         | J 7                 | Happy New     Happy New     G     G | Year<br>悲線 | Str.            |         |                  |          |  |  |  |  |  |  |

## 3. 進入訂單總表後,即可自行操作同業確認單及自行列印代轉 (代轉部分,請先請當區業務協助申請代轉,方可自行儲存並列印)

| 7 同業                               | 專區                                                                                                    | 陳麗琴 您好                                   | 登                             | 出 1 資料維護,   | ·│ □ <mark>訂單管理</mark> •│ 業務                 | 滚口│團體估價需≥     |
|------------------------------------|----------------------------------------------------------------------------------------------------|------------------------------------------|-------------------------------|-------------|----------------------------------------------|---------------|
| 基本資料維護 變更任職公                       |                                                                                                    | <b>變更任職公司</b> 變更密碼                       | 報名單管理機票訂                      |             | 單查詢 最新消                                      | 息 MyCash      |
| > 會員專區                             | >機票訂單管                                                                                                    | 5理                                       |                               | _           |                                              |               |
| <b>鬻票訂單查</b> 註                     | <b>旬</b> 歴史訂                                                                                                    | 丁單。                                      |                               | 下單日期        | : YYYY/MM/DD ~ `                             | YYYY/MM/DD 搜朝 |
| 訂單/PNR查讀<br>狀態                     | 前: 訂單編號<br>焦: □ 00-報1                                                                                                    | 款/PNR >退票查詢 週票查詢 面成立 □ 10-詢問票值 □ 90-開票完成 | □03-業務報賃                      | 5           |                                              | 1/4 上一頁   下一頁 |
| 訂單編號▼<br>下單時間                      | PNR                                                                                                    | 商品名稱                                     | 出發日期<br>回程日期                  | 訂單進度        | 應付金額                                         | 操作            |
| 13042069<br>2023/09/01<br>15:03:24 | 1B<br>CDTHOD<br>CRS資訊                                                                                                    | 泰國國際航空/台灣桃園機場-曼谷蘇汪納<br>蓬機場-格雅-來回國際機票     | 2024/01/04<br> <br>2024/01/30 | 77 - 系統開票完成 | 應收:\$33,517<br>商品金額:\$24,316<br>税金:\$9,151   | 同業確認單<br>E代轉  |
| 13036153<br>2023/08/31<br>10:08:49 | 1B<br>QRNHFS<br>CRS資訊                                                                                                    | 美國聯合航空/奧斯汀伯格史東機場-舊金<br>山機場-台灣桃園機場-來回國際機票 | 2023/12/10<br> <br>2024/01/14 | 77 - 系統開票完成 | 應收:\$108,008<br>商品金額:\$101,545<br>稅金:\$9,409 | 同業確認單<br>E代轉  |
| 13028925<br>2023/08/29<br>11:04:18 | 1B<br>MALJVF<br>CRS資訊                                                                                                    | 泰國國際航空/台湾桃園機場-曼谷蘇汪納<br>蓬機場-新德里機場-來回國際機票  | 2023/11/12<br> <br>2023/12/08 | 77 - 系統開票完成 | 應收:\$28,279<br>商品金額:\$18,680<br>稅金:\$9,549   | 同業確認單<br>E代轉  |
| 13023619<br>2023/08/28<br>10:48:01 | 023619         1B         中華航空/松山機場-東京羽田機場-來回國           23/08/28         VUQKIX         P           0:48:01         CRS資訊         除機票 |                                          | 2024/03/01<br> <br>2024/03/04 | 77 - 系統開票完成 | 應收:\$15,983<br>商品金額:\$13,300<br>稅金:\$3,298   | 同業確認單<br>E代轉  |
|                                    |                                                                                                    |                                          |                               |             |                                              |               |

※ E 代轉只能儲存『一次』, 請妥善保存